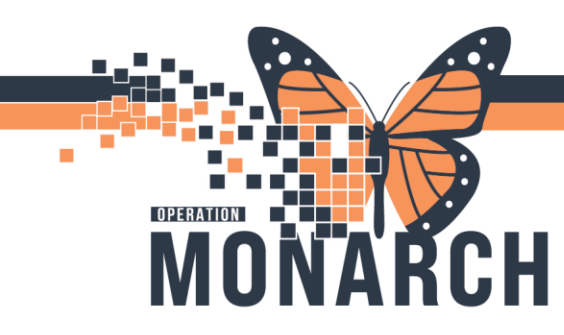

## **TIP SHEET** HOSPITAL INFORMATION SYSTEM (HIS)

#### Violence Assessment Tool (VAT)

The Violence Assessment Tool (VAT) is an aid to assist in clinical evaluation and documentation of verbal and physical aggression towards others. This tool may be found in admission documentation or as a PowerForm in an ADHOC file.

1) Log into patient chart

2) Left-click the AdHoc tab on the grey Banner/Organizer Bar

The AdHoc tab opens and a menu of file options will appear on the left hand side (each of these files have a sub-files in them). For demonstration purposes, we are using the Mental Health Assessment Tools.

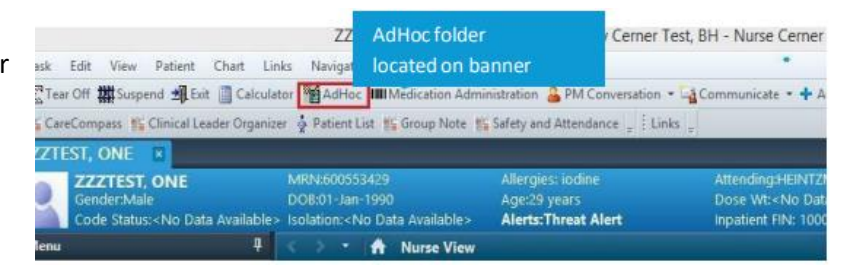

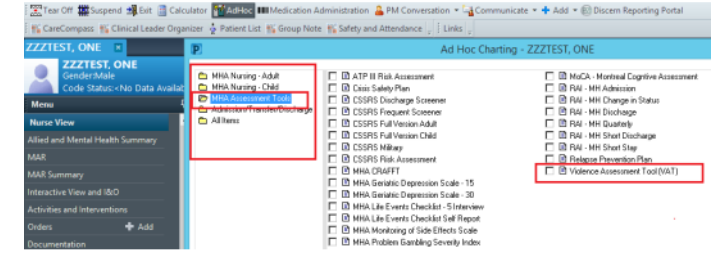

The tools available within the AdHoc tab will appear on right hand side (assessments found in the file).

3) To open the Violence Assessment Tool, left-click into the toggle-box beside the Violence Assessment Tool, and then left-click the Chart button in the bottomright corner of the window.

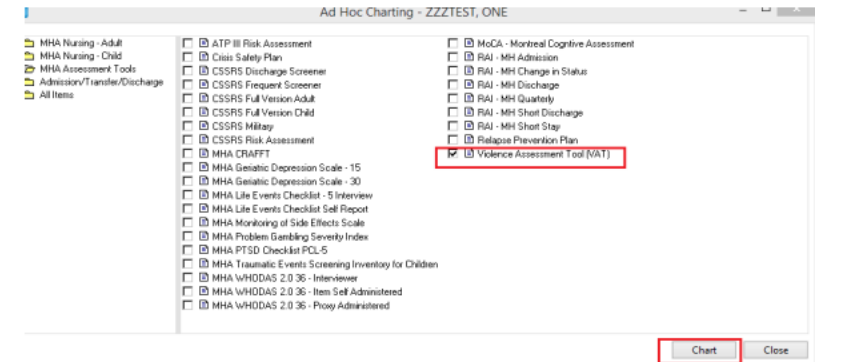

Version 1 - November 2024

# niagarahealth

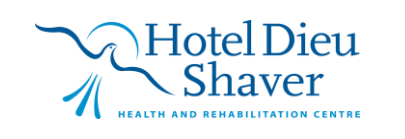

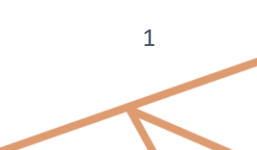

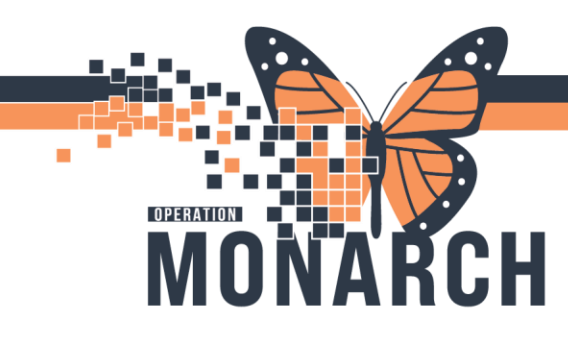

### **TIP SHEET** HOSPITAL INFORMATION SYSTEM (HIS)

4) Complete the History of Violence and Observed Behaviours on the VAT.

• When the history is complete a score is generated and populates automatically. If incomplete, no scores will show.

• Once the score is calculated, you can multi-select intervention activities (listed below) based on the calculated score. In the example to the right, the score is High

(7), so you can only select interventions from the "High Score" area.

| Dedessed on Land                                                                                                   | Training Local And and                                                                                                    |                                                                                                    | Show Sign Confirmat                                                                                                    |  |  |  |  |
|----------------------------------------------------------------------------------------------------|----------------------------------------------------------------------------------------------------|----------------------------------------------------------------------------------------------------|----------------------------------------------------------------------------------------------------|--|--|--|--|
| vancries on: 27/Sep/26                                                                                             | 2 1 1 1 1 1 1 1 1 1 1 1 1 1 1 1 1 1 1 1                                                                                                    |                                                                                                    | By: NHS REDUI, Nurse H                                                                                                    |  |  |  |  |
| VAT Taggers Contributing Fa                                                                                        | History of Violence                                                                                                    |                                                                                                    |                                                                                                    |  |  |  |  |
|                                                                                                    | Score 1 For Past Occurrence of Any of the Following:<br>Exercising physical force, in any setting, towards a<br>Attempting to exercise physical force, in any settir<br>Statement or behaviours that could reasonably be<br>against any person including a caregover that could                                                                                                    | ny person including a caregiver that o<br>g, towards any person including a ca-<br>interpreted as threatenting to exercis<br>cause injury.                                                                                                    | caused or could have caused in<br>regiver that could cause injury<br>e physical force, in any settin                                                                                                    |  |  |  |  |
|                                                                                                    | C 1 C 844                                                                                                    |                                                                                                    |                                                                                                    |  |  |  |  |
|                                                                                                    | Observed Behaviours                                                                                                    |                                                                                                    |                                                                                                    |  |  |  |  |
|                                                                                                    | Score 1 For Each of the Observed Behaviour Categ                                                                                                    | Score 1 For Each of the Observed Behaviour Categories                                                                                                    |                                                                                                    |  |  |  |  |
|                                                                                                    | Confused (Disoriented - e.g. unware of time, place                                                                                                    | CI CNA                                                                                                    |                                                                                                    |  |  |  |  |
|                                                                                                    | Irritable (Easily annoyed or angered; Unable to tole<br>Unwilling to follow instructions)                                                                                                    | C1 CNW                                                                                                    |                                                                                                    |  |  |  |  |
|                                                                                                    | Boisterous (Overly loud or noisy - e.g. slamming do                                                                                                    | C1 O.NA                                                                                                    |                                                                                                    |  |  |  |  |
|                                                                                                    | Verbal threats (Raises voice in an intimidating or th                                                                                                    | Verbal threats (Raises voice in an intimidating or threatening way; Shouts angrily)                                                                                                    |                                                                                                    |  |  |  |  |
|                                                                                                    | Physical threats (Raises arms/legs in an aggressive<br>Takes an appressive stance: Moves/kinese firefully                                                                                                    | or agitated way; Makes a fist;<br>/ towards others)                                                                                                    | C1 ONW                                                                                                    |  |  |  |  |
|                                                                                                    | Attacking objects (Throws objects: Bangs or break                                                                                                    | Attacking objects (Throws objects; Bangs or breaks windows; Kicks objects; Smashes                                                                                                    |                                                                                                    |  |  |  |  |
|                                                                                                    | Agitate/Impulsive (Unable to remain composed; Qu                                                                                                    | C1 C NA                                                                                                    |                                                                                                    |  |  |  |  |
|                                                                                                    | Paranoid/Suspicious (Unreasonably or obsessively a                                                                                                    | C 1 O MA                                                                                                    |                                                                                                    |  |  |  |  |
|                                                                                                    | Substance intoxication/withdrawal (Intoxicated or                                                                                                    | 01 0.84                                                                                                    |                                                                                                    |  |  |  |  |
|                                                                                                    | Socially inappropriate/disruptive behaviour (Makes                                                                                                    | 01 0 NW                                                                                                    |                                                                                                    |  |  |  |  |
|                                                                                                    | in self-abusive acts, sexual behaviour or mappropri-                                                                                                    |                                                                                                    |                                                                                                    |  |  |  |  |
|                                                                                                    | HINGS FRE TRUES TO DO. TO                                                                                                    |                                                                                                    |                                                                                                    |  |  |  |  |
|                                                                                                    | C C                                                                                                    |                                                                                                    | In Progress                                                                                                    |  |  |  |  |
| Total Score                                                                                                    | • (************************************                                                                                                    |                                                                                                    | In Progress                                                                                                    |  |  |  |  |
| Total Score                                                                                                    | 7                                                                                                    |                                                                                                    | In Progress                                                                                                    |  |  |  |  |
| Total Score                                                                                                    | 4 minute in a specie down with 1                                                                                                    |                                                                                                    | In Progress                                                                                                    |  |  |  |  |
| Total Score<br>Retai Score<br>Low Score<br>(0)                                                                     | The second second  | 4 🔲 Ofher<br>note                                                                                                    | In Proyect                                                                                                    |  |  |  |  |
| Total Score<br>Total Score<br>Low Score<br>(0)                                                                     | Torontoing and remaining allet for any potential increase in it     Dergos in nit behaviour communicated to menoger/dexig     Communication devices/processes in place                                                                                                    | k 🔲 Ofwer<br>nate                                                                                                    | In Property                                                                                                    |  |  |  |  |
| Total Score<br>Inte Score<br>(0)<br>Moderate Score<br>(1-3)                                                        | Monitoing and remaining whet for any potential increase in a     Charges in nit behaviour communicated to manager/desj     Communication devices/processes in place     Carponane science for environment     Tagge det applied     Environment science for environment     Tagges/Controlling/Factors assessment completed     Valence prevention care planning process inhibited     Entitient respective communication used     Appropriate behaviour management fracturing: applied                                                                                                    | k Dher<br>note<br>Communication devices/postcon teach<br>Communication devices/post<br>Norm devices/postcon teach<br>Norm devices/postcon<br>Norm devices/postcon<br>Norm devices | In Proyees                                                                                                    |  |  |  |  |
| Total Score<br>Low Score<br>(0)<br>Moderate Score<br>(1-3)                                                         | American developed developed text                                                                                                    |                                                                                                    | In Proyees                                                                                                    |  |  |  |  |
| Total Score<br>Now Score<br>(0)<br>Moderate Score<br>(1-3)<br>High Score<br>(4-5)<br>59                            | International reporter documents     Topogos in nicibelisational communicated to menager/desig     Communication devices/processes in place     Communication devices/processes in place     Communication devices/processes     Communication devices/processes     Communication devices/processes     Communication devices/processes     Communication devices/processes     Communication devices/processes     Communication devices/processes     Communication devices/processes     Communication devices/processes     Communication devices/processes     Communication devices/processes     Communication devices/processes     Communication devices/processes     Communication devices/processes     Communication     Communication devices/processes     Communication     Communication     Communication     Communication     Communication     Communication     Communication     Communication     Communication     Communication     Communication     Communication    | k DPar<br>pate Appopulae self-potection teach<br>Communication devices/pose<br>Nonges initik behaviour, comp<br>Inform definit to the VAT reads.<br>Definion convening completed<br>Dear<br>Appopulate self-postection teach<br>Communication devices/postection teach<br>Dear                                                                                                    | In Proyees<br>In Proyees<br>as in palace<br>manifold of the American Strategy<br>when calle to do so                                                                                                    |  |  |  |  |
| Intel Score<br>ow Score<br>0)<br>Moderate Score<br>1-3)<br>High Score<br>4-5)<br>98<br>98<br>995 Score             | International representations with the second second  | k   0 feer<br>pade                                                                                                    | In Property<br>inga applied<br>es in palace<br>maricaled to namaget/designate<br>when safe to do co<br>es in palace<br>maricaled to namaget/designate<br>when safe to do co                                                                                                    |  |  |  |  |
| Low Score<br>(0)<br>Moderate Score<br>(-3)<br>High Score<br>(-5)<br>High Score<br>(-5)                             | Monitoing and remaining aleit for any potential increase in it     Charges in this behaviour communicated to manager/desig     Communication devices/processes in place     Communication devices/processes in place     Communication devices/processes in place     Communication devices/processes in place     Communication devices/processes in place     Communication devices/processes in place     Communication devices/processes in place     Communication devices/processes in place     Communication devices/processes in place     Communication devices/processes in place     Communication devices/processes in place     Communication devices/processes in place     Communication devices/processes in place     Communication devices/processes     Communication devices/processes                                                                                                    | B. Diffee:<br>make          Diffee:<br>Domonication devices/posed<br>Domonication devices/posed<br>Domonication d                                                                                                    | In Property<br>ings applied<br>as in place<br>manifored to comanges/designate<br>when safe to do so<br>ings applied<br>es in place<br>ange applied<br>es in place<br>ange applied<br>es in place                                                                                                    |  |  |  |  |
| High Score<br>(4-5)<br>High Score<br>(4-5)<br>R<br>High Score<br>(4-7)<br>R                                        | International reporter doors the statement of the analyzed and the statement of the analyzed and the statement of the statement of the st | A Differ     Totle     Communication devices/pose     Communication devices/pose     Communication devices/pose     Different devices/pose     Different devices/pose     Differen                                                                                                    | In Proyees<br>In Proyees<br>as in place<br>manifold to have get/designate<br>when balle to do co<br>ingo expland<br>es in place<br>manifold to bare get/designate<br>es in place<br>as in place<br>manifold to bare get/designate<br>as in place<br>as in place<br>as |  |  |  |  |
| Total Score<br>Nov Score<br>(0)<br>Moderate Score<br>(1-3)<br>High Score<br>(4-5)<br>OR<br>Wery High Score<br>(4-) | International representations with the set of the set of the  | A Differ     prote         Communication devices/prote         Communication devices/protection teach         Communication devices/proceed         Different consenting completed         Unual detri placed         Offerent         Communication devices/proceed         Offerent         Offerent consenting completed         Offerent         Offerent consenting completed         Offerent         Offerent consenting completed         Offerent         Offerent consenting completed         Offerent         Offerent consenting completed         Offerent         Offerent consenting completed         Offerent consenting completed                                                                                                    | In Property<br>and accelled<br>as a training<br>marked as<br>marked to an anagen/designable<br>when table to do so<br>ange applied<br>es in place<br>marked to an anagen/designable<br>when table to do so                                                                                                    |  |  |  |  |
| total Score<br>(0)<br>Moderate Score<br>(1-3)<br>High Score<br>(4-5)<br>Rery High Score<br>(6+)                    | Amount of power door, the '     Amount of power door, the '     Amount of power door, the '     Amount of power door and the '     Amount of the '     Amount of  | b. Other:     note     Communication devices/pose-     Communication devices/pose-     Communication devices/pose-     Communication devices/pose-     Division corresponded     Unidation devices/pose-     Unidation devices/pose-     Division corresponded     Division     Agregativitie self-post-extension devices/pose-     Division in Sub-Naturacco completed     Division     Division corresponded     Division     Division corresponded     Division     Division corresponded     Division     Division                                                                                                    | In Property<br>ings applied<br>as in place<br>manifold for namogen/designate<br>when safe to do so<br>mps applied<br>es in place<br>mps applied<br>es in place<br>mps applied<br>es in place<br>mps applied<br>place completed                                                                                                    |  |  |  |  |
| Total Score<br>Nov Score<br>(0)<br>Moderate Score<br>(1-3)<br>High Score<br>(4-5)<br>Nerry High Score<br>(6+)      | Internal reporter door their      Targers in the behaviour communicated increases in the     Communication devices/processes in place     Communication devices/processes in place     Communication devices/processes     Communication devices/processes in place     Communication devices/processes     Communication devices/processes/processes/processes/processes/processes/processes/processes/processes/processes/processes/processes/processes/processes/processes/processes/processes/processes/processes/processes/processes/processes/processes/processes/processes/processes/processesses/processesses/processesses/processessesses/processesesses/processesessesses/processessesses/proces | k DPar<br>pote Dear<br>Appropriate self-protection teach<br>Communication devices/pore<br>Normal centre of the VAT meaks<br>Defining and the VAT meaks<br>Defining and the VAT meaks                                                                                                    | In Property<br>In Property<br>In Property<br>In Property<br>In Property<br>International Contemport<br>International Contemport                                                                                                    |  |  |  |  |

Version 1 – November 2024

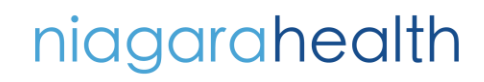

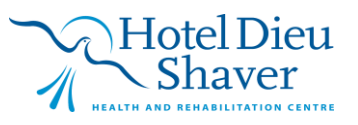

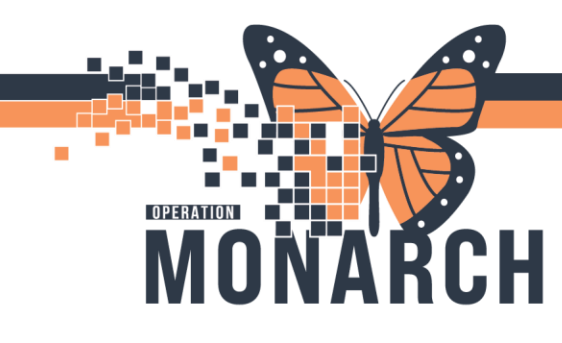

### **TIP SHEET** HOSPITAL INFORMATION SYSTEM (HIS)

5) Once the assessment and intervention section is complete, move to the second part of the VAT by clicking VAT triggers/Contributing factors in the left menu(below)

• The Triggers/Contributing factors form is to be completed with the client once the client is able. This form will help identify important risk factors for increased violence that pertain to the individual and provide strategies to reduce the risk of violence

6) When documentation is complete, check the green checkmark in the upper-left corner to complete the VAT form. If the score is greater than 4, you will see a flag on patient's name in Care Compass.

| Physical considerations                                | Elimenter Pl                                                               | Industrian C Other                                                         |                                                                                 | -          |
|--------------------------------------------------------|----------------------------------------------------------------------------|----------------------------------------------------------------------------|---------------------------------------------------------------------------------|------------|
|                                                        | 07% 0                                                                      | New sedication                                                             |                                                                                 |            |
| Psychological considerations                           | Fear<br>Uncertainty<br>Fasting registed                                    | Loss of control [<br>Georg trick to calls down<br>Georg lectured           | ] 0#w                                                                           |            |
| Environmental considerations                           | Nase<br>Lightro<br>Tempelature<br>Stanto                                   | Privaty True of day Organ of week Values                                   | Snel space-forecosiding     Other                                               |            |
| Activity considerations                                | Bateg                                                                      | Dhangas in routine<br>Pareistance to care<br>Other                         |                                                                                 |            |
| Unique patient triggers                                |                                                                            |                                                                            |                                                                                 |            |
| What works to prevent or red                           | uce the behaviour(s)                                                       | e.g. When I are agitated,                                                  | it helps if L.                                                                  |            |
| Coping strategies for<br>triggers/contributing factors | Gir for a nafi<br>Listen to susis<br>Watch TV<br>Doan<br>Read (Fible/Book) | Have space     Tak 11 with     Paricipate in     Consult after     Office: | and time alone<br>(Invent name as constant))<br>activities<br>dy member of hend |            |
|                                                        |                                                                            |                                                                            |                                                                                 | in Program |

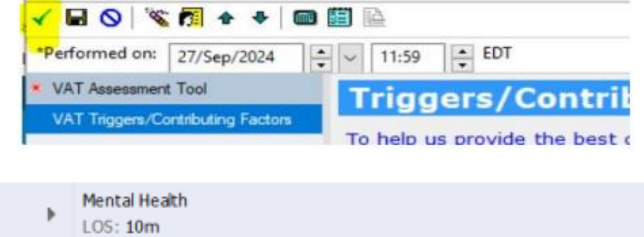

|                                    |                                                             |     | mental heath |
|------------------------------------|-------------------------------------------------------------|-----|--------------|
| High Risks                         |                                                             | À 1 | LOS: 10m     |
| SC1B12 - B Di<br>Normal R<br>Date/ | splay: VAT Total Score †7<br>ange: (3)<br>Time: 08:43 Today |     | -            |

SE + + 00

To modify an existing assessment, open patients chart. On the blue vertical bar on the left side, select documentation. Double click on the Violence Assessment Tool document. The powerform will open.

| Code Status: <no da<="" th=""><th>ta A</th><th>vallables</th><th>15</th><th>plation:<no d<="" th=""><th>ata Available&gt;</th><th>Alents: Vio</th><th>ience kisk</th><th>Recurring FIN: 22-001101 [VISIT DT: 4</th></no></th></no> | ta A | vallables | 15         | plation: <no d<="" th=""><th>ata Available&gt;</th><th>Alents: Vio</th><th>ience kisk</th><th>Recurring FIN: 22-001101 [VISIT DT: 4</th></no> | ata Available>       | Alents: Vio  | ience kisk | Recurring FIN: 22-001101 [VISIT DT: 4                               |
|----------------------------------------------------------------------------------------------------|------|-----------|------------|----------------------------------------------------------------------------------------------------|----------------------|--------------|------------|---------------------------------------------------------------------|
| Menu                                                                                                    | Ŧ    |           | · 1        | Document                                                                                                    | tation               |              |            |                                                                     |
| Inpatient View                                                                                                    | ^    | 🕂 Add     | Y Sigr     | n 🔎 🙈 Forwar                                                                                                    | rd 📑 Provider Letter | Modify       |            | In Error                                                            |
| Outpatient View                                                                                                    |      | List      |            | 0-0                                                                                                    |                      |              |            |                                                                     |
| Appointments                                                                                                    |      | - in      |            |                                                                                                    |                      |              |            |                                                                     |
| Allied and Mental Health Summar                                                                                                    |      | Display   | All        | ~                                                                                                    | Advanced Filters     |              |            |                                                                     |
| Orders + Add                                                                                                    |      |           |            |                                                                                                    |                      |              |            |                                                                     |
| MAR Summary                                                                                                    |      | Violen    | ed By: Da  | ste<br>sment Tool (V                                                                                                    | 2024-Oct-1           | 10p          |            |                                                                     |
| Interactive View and I&O                                                                                                    |      | Violeno   | e Assess   | ment Tool (VAT)                                                                                                    | NHS Test01, F        | Psychiatrist | - <b>-</b> | Violence Assessment Tool (VAT) E<br>Performed On: 2024-Oct-10 13:59 |
| Documentation + Add                                                                                                    |      | Psychia   | ntrist Adı | mission Note                                                                                                    | 2024-Oct-0           | 7 13:56:55   |            |                                                                     |
| 0. 10.11                                                                                                    |      | RAAM/     | Out & A    | bout Substanc                                                                                                    | NHS Test01, F        | Psychiatrist |            |                                                                     |

For reassessments, to go Adhoc folder and select the Violence Assessment Tool powerform.

Version 1 – November 2024

niagarahealth

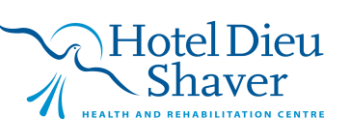